# RSA NetWitness Logs

Event Source Log Configuration Guide

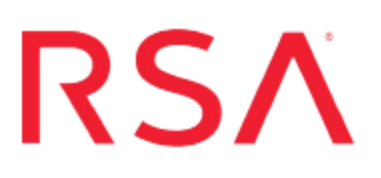

# **Oracle Directory Server**

Last Modified: Thursday, June 29, 2017

### **Event Source Product Information:**

Vendor: Oracle Event Source: Oracle Directory Server (previously SunOne LDAP Directory Server) Versions: 11.1.1.7.1 Additional Download: sftpagent.conf.sunoneldap, nicsftpagent1.conf.oracleds, nicsftpagent2.conf.oracleds Platforms: Windows, Red Hat Linux

**RSA Product Information:** 

Supported On: NetWitness Suite 10.0 and later Event Source Log Parser: sunoneldap Collection Method: File Event Source Class.Subclass: Security.Access Control

# **Configure Oracle Directory Server**

To configure Oracle Directory Server, you must complete these tasks in RSA NetWitness Suite:

- I. Set Up the SFTP Agent
- II. Set up the File Service

## Set Up the SFTP Agent

To set up the SFTP Agent Collector, download the appropriate PDF from RSA Link:

- To set up the SFTP agent on Windows, see Install and Update SFTP Agent
- To set up the SFTP agent on Linux, see Configure SA SFTP Agent shell script

If you are using Linux, note the following when configuring the **sasftpagent.sh** file:

- Save two copies of the sasftpagent.sh file: sasftpagent1.sh and sasftpagent2.sh.
- In the files, set the following parameters:

For the first file:

- SCRIPT\_NAME = sasftpagent1.sh
- SA\_CONFIG = sasftpagent1.conf

For the second file:

- SCRIPT\_NAME = sasftpagent2.sh
- SA\_CONFIG = sasftpagent2.conf

**Note:** The cron jobs needed to run these two scripts will need the exact names of the sasftpagent instances that you specified in the SCRIPT\_NAME parameter.

## **Configure the Log Collector for File Collection**

Perform the following steps to configure the Log Collector for File collection.

#### To configure the Log Collector for file collection:

- 1. In the NetWitness menu, select Administration > Services.
- In the Services grid, select a Log Collector, and from the Actions menu, choose View > Config > Event Sources.

3. Select File/Config from the drop-down menu.

The Event Categories panel displays the File event sources that are configured, if any.

4. In the Event Categories panel toolbar, click +.

The Available Event Source Types dialog is displayed.

| Administration 🛛 🗕 Appl                 |          | liances   | es 😂 Services |      | Svent Sources                |           | 🛡 Health & W |    |          |  |
|-----------------------------------------|----------|-----------|---------------|------|------------------------------|-----------|--------------|----|----------|--|
| 📥 Change Service 🔰 🧧 SA - Log Collector |          |           |               | Ava  | Available Event Source Types |           |              |    |          |  |
| General                                 | Remote C | ollectors | Files         |      | Name ^                       |           |              |    | ettings  |  |
| File                                    | ~        | Config    |               |      | accurev                      |           |              |    |          |  |
| -                                       |          |           |               |      | acf2                         |           |              |    |          |  |
| Event Categories                        |          |           | Sour          | CE 🗆 | apache                       |           |              |    |          |  |
| + -                                     |          |           |               |      | apacheto                     | mcat      |              |    |          |  |
| Name                                    |          |           |               | Di   | bluecoat_                    | elff      |              |    | ve ( Sav |  |
|                                         |          |           |               |      | bluecoat_                    | elff_tvm  |              |    |          |  |
|                                         |          |           |               |      | ca_sitemi                    | nder      |              |    |          |  |
|                                         |          |           |               |      | cisco_iror                   | iport_esa |              |    |          |  |
|                                         |          |           |               |      | cisco_iror                   | iport_wsa |              |    |          |  |
|                                         |          |           |               |      | ciscolms                     |           |              |    |          |  |
|                                         |          |           |               |      | ciscomars                    | s_syslog  |              |    |          |  |
|                                         |          |           |               |      |                              | Cane      |              | OK |          |  |
| « <   P                                 | Page 0 c | of0   🔪   |               |      |                              | Canc      |              |    |          |  |

5. Select the correct type from the list, and click **OK**.

From the **Available Event Source Types** dialog, select the appropriate choice or choices for your OS:

- sunoneldap to collect audit logs on Windows
- oracleds\_audit to collect audit logs on Linux
- oracleds\_access to collect access logs on Linux

The newly added event source type is displayed in the Event Categories panel.

**Note:** The image below uses **Apache** as an example only. Your screen will look different, depending on which Event Source type you are configuring.

| ✗ Administration ☺ = Appl       | iances Services       | € Event Sources               | Health & Wellness      | System ity Analytics          |
|---------------------------------|-----------------------|-------------------------------|------------------------|-------------------------------|
| 🏯 Change Service 🛛 🛛 🚾 SA - Log | Collector   Config ⊙  |                               |                        |                               |
| General Remote Collectors       | Files Event Sou       | rces Event Destination        | ons Settings Apj       | oliance Service Configuration |
| File ~ Config                   | ~                     |                               |                        |                               |
| Event Categories                | Sources               |                               |                        |                               |
| + -                             | 🕂 — 🗹 📥 Import        | Source 🛛 🖄 Export Sour        |                        |                               |
| ☑ Name                          | File Di Addre File Sr | File Er Enable Ignore File Di | Seque Save (Save (Mana | Error Error Mana Saved        |
| ⊠ apache                        |                       |                               |                        |                               |
| <pre>《  Page 1 of 1 )</pre>     | 巛 🔇   Page 0          | of0   > >>>   C <sup>4</sup>  |                        | No More Items                 |

6. Select the new type in the Event Categories panel and click + in the Sources panel toolbar.

The Add Source dialog is displayed.

**Note:** Again, the image below uses **Apache** as an example only. Your screen will look different, depending on which Event Source type you are configuring.

|                                  |            |           | Add Source                                   |              |            |        |  |
|----------------------------------|------------|-----------|----------------------------------------------|--------------|------------|--------|--|
|                                  |            |           | Basic                                        |              |            |        |  |
|                                  |            |           | File Directory *                             | homeapache   |            |        |  |
|                                  |            |           | Address                                      | 127.0.0.1    |            |        |  |
|                                  |            |           | File Spec                                    | ^.*s         |            |        |  |
|                                  |            |           | File Encoding                                | UTF-8        |            |        |  |
|                                  |            |           | Enabled                                      | $\checkmark$ |            |        |  |
|                                  |            |           | Advanced                                     |              |            |        |  |
|                                  |            | ×         | Ignore Encoding<br>Conversion Errors         | V            |            |        |  |
|                                  | homeapache |           | File Disk Quota                              | 10           |            | 0      |  |
| dress 127.0.0.1 S   Spec ^.*\$ S |            |           | Sequential Processing 🗹<br>Save On Error 🛛 🗹 |              |            |        |  |
|                                  |            |           |                                              |              |            |        |  |
| $\checkmark$                     |            |           | Eventsource SSH Key                          |              | 1          |        |  |
|                                  |            |           |                                              |              |            |        |  |
|                                  |            |           | Debug                                        | Off          |            | ~      |  |
|                                  |            |           | Manage/Error Files                           |              |            |        |  |
|                                  |            |           | Error Files Size                             |              | Megabyte   | $\sim$ |  |
|                                  |            |           | Error Files Count                            |              | 0          |        |  |
|                                  |            |           | Error Files Reduction<br>%                   |              | $\diamond$ |        |  |
|                                  |            |           | Manage Saved Files                           |              |            |        |  |
|                                  |            | Cancel OK | Saved Files Size                             |              | Megabyte   | $\sim$ |  |
|                                  |            |           | Saved Files Count                            |              | $\diamond$ |        |  |
|                                  |            |           | Saved Files Reduction                        |              | ^          |        |  |

- 7. Add a File Directory name, modify any other parameters that require changes, and click **OK**.
- 8. Stop and Restart File Collection. After you add a new event source that uses file collection, you must stop and restart the NetWitness File Collection service. This is necessary to add the key to the new event source.

Copyright © 2017 EMC Corporation. All Rights Reserved.

#### Trademarks

RSA, the RSA Logo and EMC are either registered trademarks or trademarks of EMC Corporation in the United States and/or other countries. All other trademarks used herein are the property of their respective owners.